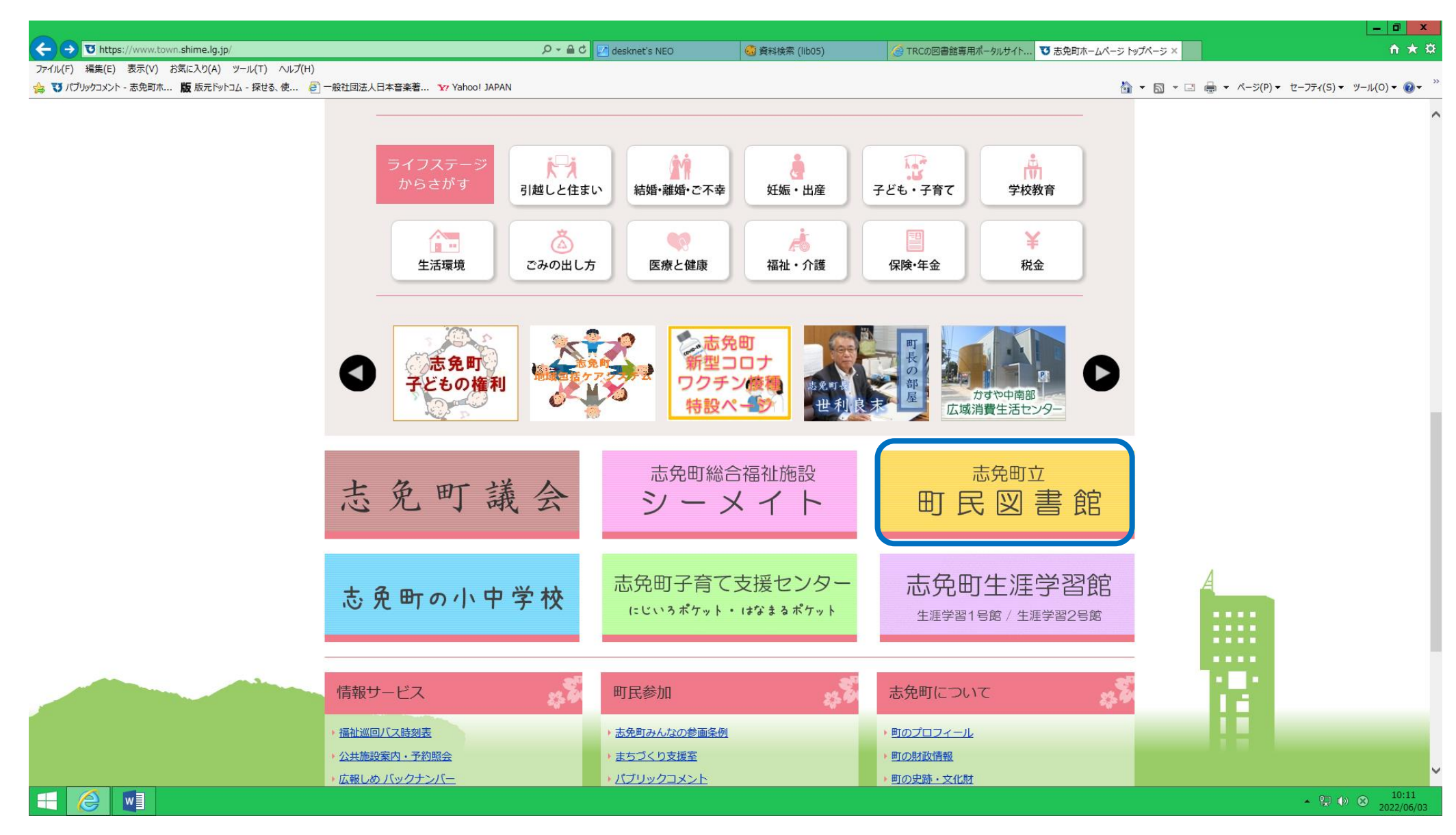

志免町ホームページの青い線で囲んだ部分から志免町立町民図書館のページへ移動します。

| ← → ▼ https://www.town.shime.lg.jp/site/library/                                   | 🔎 🗕 🖒 🛃 desknet's NEO                                | 👶 資料検索 (lib05)                         | 🥑 TRCの図書館専用ポータル           | サイト 😈 志免町立町民図書館 - 志                     | × 🗎 🕆 🛱                                    |
|------------------------------------------------------------------------------------|------------------------------------------------------|----------------------------------------|---------------------------|-----------------------------------------|--------------------------------------------|
| ファイル(F) 編集(E) 表示(V) お気に入り(A) ツール(T) ヘルプ(H)                                         |                                                      |                                        |                           |                                         | — []                                       |
| 第 3 パノリックコメント - 志児司ホ 版 版元トットコム - 孫さる、使 2 一般社団法人日本音楽者 37 Yanoo! JAPAN<br>開館30周年記念事業 |                                                      |                                        |                           |                                         | • □ □ □ · ∧-ジ(P) • □-ノテ?(S) • ⑨-ル(O) • ∅ • |
|                                                                                    | 志免町立町日                                               | 民図書館                                   |                           | ***** <del>***</del>                    | ^                                          |
| ▶ イベントのお知らせ                                                                        |                                                      |                                        |                           | 65                                      |                                            |
| ▶ <u>開館30周年記念リーフレット</u>                                                            |                                                      | 📄 印刷用ページを表示                            | 更新 <u>Tweet</u> G シェアする 0 |                                         |                                            |
| 町民図書館から                                                                            | 新着情報                                                 |                                        |                           |                                         |                                            |
| ● ごあいさつ                                                                            | → 2022年6月3日更新                                        | (町民図書館)マスク着用、手指消費                      | <u>毒をお願いします</u>           |                                         |                                            |
| ▶ お知らせ                                                                             | → 2022年6月2日更新<br>→ 2022年6月1日更新                       | (町民図書館)6月10日は時の記念<br>(図書館職員のつぶやき) ノンフィ | <u>日</u><br>クションの面白さ      |                                         |                                            |
|                                                                                    | → 2022年6月1日更新                                        | としょかんだより6月号                            |                           |                                         |                                            |
| <ul> <li>         ・ ・ ・ ・ ・ ・ ・ ・ ・ ・ ・ ・ ・ ・ ・</li></ul>                          | → 2022年5月20日更新                                       | (おはなし会)6月7日シーメイトお                      | はなし会を開催します                |                                         |                                            |
| ● 利用案内                                                                             |                                                      |                                        | ■ 新着情報の一覧を見る              | 新着情報のRSS配信                              |                                            |
|                                                                                    |                                                      |                                        |                           |                                         |                                            |
| ▶ 職員のつぶやき                                                                          | 開館時間                                                 |                                        |                           | 10 A 10 A 10 A 10 A 10 A 10 A 10 A 10 A |                                            |
| ▶ <u>メタセコイア(図書館だより)</u>                                                            | 10時00分~18時00分                                        |                                        |                           |                                         |                                            |
| ▶ ボランティア紹介                                                                         | (全曜日のみ10時00分)                                        | ~20時00分)                               |                           |                                         |                                            |
| ▶ <u>よくあるご質問</u>                                                                   | ※現在 成氿庁拡大防止                                          |                                        |                           |                                         |                                            |
| ▶ <u>ご意見箱</u>                                                                      | ※現在、感染症弧入例止                                          |                                        |                           |                                         |                                            |
| ▶ <u>おはなし会</u>                                                                     | 金曜日も18時で閉館の                                          | こぶります。                                 |                           |                                         |                                            |
| ▶臨時白習室                                                                             | 休館日                                                  |                                        |                           |                                         |                                            |
| 利用情報                                                                               | <ul> <li>・毎週月曜日(月曜日カ</li> <li>・毎週月曜日(月曜日カ</li> </ul> | 「休日の場合はその翌日) ※第4月                      | 曜日のみ開館                    |                                         |                                            |
|                                                                                    | ・年末年始(12月28)                                         | 日から1月4日まで)                             |                           |                                         |                                            |
| ▶利用照量                                                                              | ・蔵書点検期間(年間                                           | 110日前後)                                |                           |                                         |                                            |
| 資料検索                                                                               |                                                      |                                        |                           |                                         |                                            |
|                                                                                    | 利用できるサー                                              | -ビス                                    |                           |                                         |                                            |
| ▶ <u>本在保9</u><br>▶ ₩###2021-12月 - 7月 - 7月 - 7月 - 7月 - 7月 - 7月 - 7月 -               | ・図書の登出・返却(                                           |                                        |                           |                                         |                                            |
| ▶ 雑誌のシャンルレビ来9                                                                      |                                                      |                                        |                           |                                         |                                            |
|                                                                                    |                                                      | ましみ す の に、                             |                           |                                         |                                            |
| 林市之中                                                                               | 返却日当日にその4                                            | いは貝出でさません。                             |                           |                                         |                                            |
| 設査条内                                                                               | ••                                                   |                                        |                           |                                         | ~                                          |
|                                                                                    |                                                      |                                        |                           |                                         | ▲ □ ●                                      |

町民図書館のページの"利用照会"をクリックする

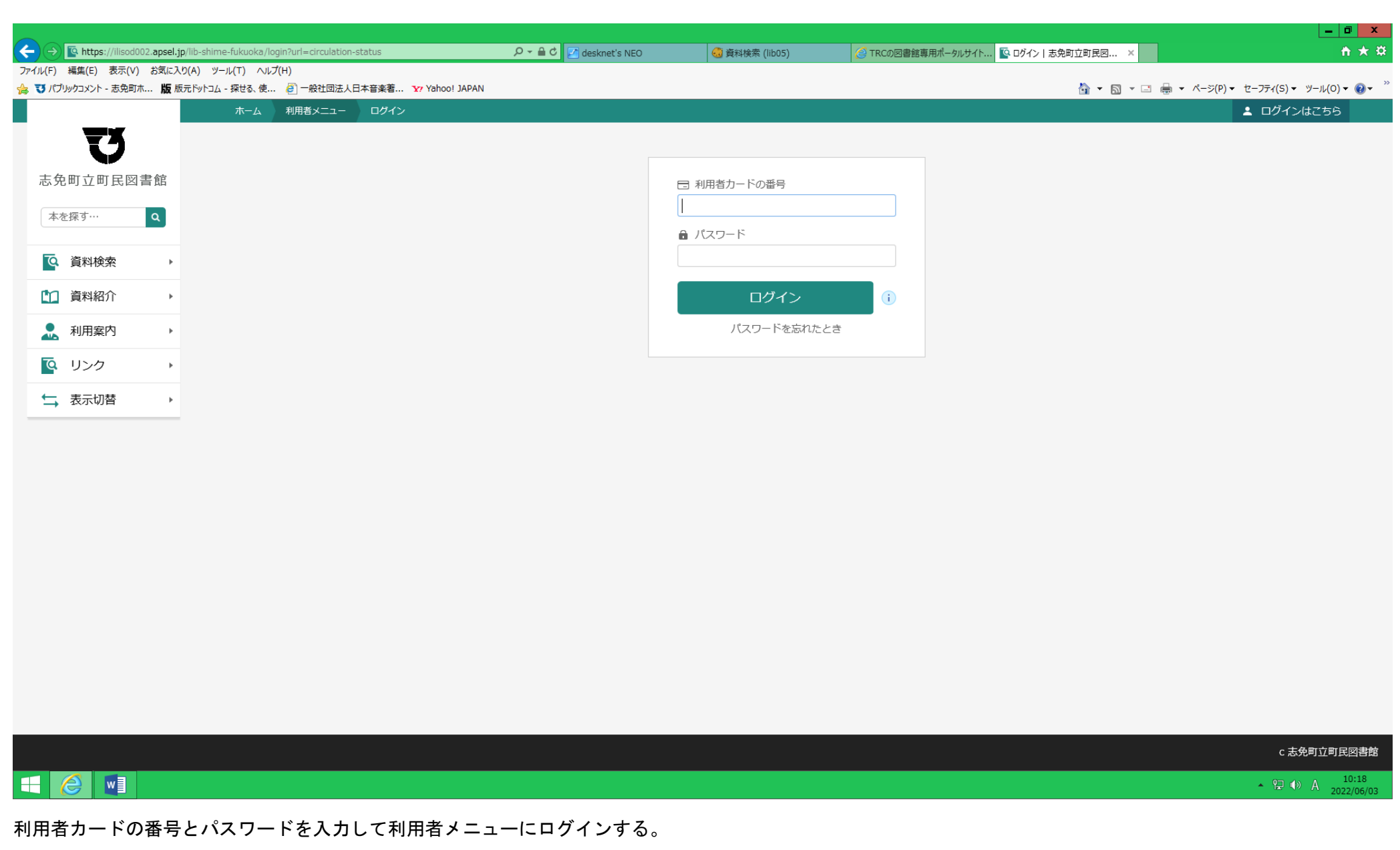

利用者カードの番号はバーコード下の10桁の番号です。

パスワードは初期設定の状態は利用者の生年月日を(西暦4桁)(月2桁)(日2桁)の8桁になります。

| ← → ▲ https://ilisod002.ap | sel.jp/lib-shime-fukuoka/circulation-status | ,P + ≙ (                      | 🖒 🛃 desknet's NEO 🤞 | 資料検索 (lib05)    | 書館専用ポータルサイト 💽 さ | 【利用状況参照 志免町立 × | <b>☆</b> ★ \$                    |
|----------------------------|---------------------------------------------|-------------------------------|---------------------|-----------------|-----------------|----------------|----------------------------------|
| ファイル(F) 編集(E) 表示(V) おき     | 気に入り(A) ツール(T) ヘルプ(H)                       |                               |                     |                 |                 |                | -                                |
| ☆ びパブリックコメント - 志免町ホ )      | 版版元ドットコム - 探せる、使 🤌 一般社団法人                   | 日本音楽者 Yr Yahoo! JAPAN         |                     |                 |                 |                | 👼 ▼ ページ(P)▼ セーフティ(S)▼ ツール(O)▼ 🚱▼ |
|                            | ホーム利用者メニュー                                  | 利用状況参照                        |                     |                 |                 |                |                                  |
| ŢĂ                         |                                             |                               |                     |                 |                 |                |                                  |
|                            | ご利用状況参照                                     |                               |                     |                 |                 |                |                                  |
| 志免町立町民図書館                  | <sup>官</sup> ご利用状況参照                        |                               |                     |                 |                 |                |                                  |
| + 5 恢才 0                   |                                             |                               |                     |                 |                 |                |                                  |
| 本位休 9 ··· Q                | 貸出状況 予約状況                                   |                               |                     |                 |                 |                |                                  |
| <b>下</b> 次山山 4公土           |                                             |                               |                     |                 |                 |                |                                  |
| 9 員科快楽                     | •                                           |                               |                     |                 |                 |                |                                  |
| 資料紹介                       | •                                           |                               |                     |                 |                 |                |                                  |
|                            |                                             |                               |                     |                 |                 |                |                                  |
| 🔜 利用案内                     | •                                           |                               |                     |                 |                 |                |                                  |
| ◎ リンク                      | •                                           |                               |                     |                 |                 |                |                                  |
|                            |                                             |                               |                     |                 |                 |                |                                  |
| ➡ 表示切替                     | •                                           |                               |                     |                 |                 |                |                                  |
|                            |                                             |                               |                     |                 |                 |                |                                  |
|                            |                                             |                               |                     |                 |                 |                |                                  |
|                            |                                             |                               |                     |                 |                 |                |                                  |
|                            |                                             |                               |                     |                 |                 |                |                                  |
|                            |                                             |                               |                     |                 |                 |                |                                  |
|                            |                                             |                               |                     |                 |                 |                |                                  |
|                            |                                             |                               |                     |                 |                 |                |                                  |
|                            |                                             |                               |                     |                 |                 |                |                                  |
|                            |                                             |                               |                     |                 |                 |                |                                  |
|                            |                                             |                               |                     |                 |                 |                |                                  |
|                            |                                             |                               |                     |                 |                 |                |                                  |
|                            |                                             |                               |                     |                 |                 |                |                                  |
|                            |                                             |                               |                     |                 |                 |                |                                  |
|                            |                                             |                               |                     |                 |                 |                | POWERED BY                       |
|                            |                                             |                               |                     |                 |                 |                | Googie                           |
|                            |                                             | apsel.jp のパスワードを保存しますか? 詳しい情報 | 屐(M)                | ( <b>は</b> い(Y) | このサイトではしない(N)   | ×              | c 志免町立町民図書館                      |
|                            |                                             |                               |                     |                 |                 |                | 10:20                            |
|                            |                                             |                               |                     |                 |                 |                | 2022/06/03                       |
| 利用者メニューの                   | 予約状況を押す。                                    |                               |                     |                 |                 |                |                                  |

|                                                                                                    |                                                                                |                         |                |                    |                    | _ 0 ×                            |
|----------------------------------------------------------------------------------------------------|--------------------------------------------------------------------------------|-------------------------|----------------|--------------------|--------------------|----------------------------------|
| ← → ▲ https://ilisod002.apsel.jp                                                                                                    | ip/lib-shime-fukuoka/circulation-status                                        | 🔎 – 🔒 🖒 🛃 desknet's NEO | 👶 資料検索 (lib05) | 🥑 TRCの図書館専用ポータルサイト | 💽 ご利用状況参照   志免町立 × | 🕆 🛪                              |
| ファイル(F) 編集(E) 表示(V) お気に入                                                                                                    | νϦ(Α) ツ−ル(Τ) ヘルプ(Η)                                                            |                         |                |                    |                    |                                  |
| 🍰 📆 パブリックコメント - 志免町ホ 版版                                                                                                    | 反元ドットコム - 探せる、使 🤌 一般社団法人日本音楽著 ফ Yahoo! JAP/                                    | N                       |                |                    | 🚹 🔻 🖾 👻 🖃 🛛        | ₩ ▼ ページ(P) ▼ セーフティ(S) ▼ ツール(O) ▼ |
|                                                                                                    | ホーム 利用者メニュー 利用状況参照                                                             |                         |                |                    |                    | ▲ 利用者メニュー                        |
| <ul> <li>         ・</li> <li>         ・</li> <li></li></ul> | ご利用状況参照<br>ご利用状況参照<br>貸出状況<br>予約状況                                             |                         |                |                    |                    |                                  |
| 資料紹介                                                                                                    | 大和書房 2019/06<br>柴 雄一/著                                                         |                         |                |                    |                    |                                  |
|                                                                                                    |                                                                                |                         |                |                    |                    |                                  |
| ◎ リンク ・                                                                                                    | 俺の弁当。                                                                          |                         |                |                    |                    |                                  |
| ▶ 表示切替                                                                                                    | たみち     ア約申込日 2022年06月02日     受取場所 志免町立町民図書館     取遺連絡日 -     受取期限 -     受取期限 - |                         |                |                    |                    |                                  |
|                                                                                                    | 連絡方法 メール連絡<br>変更不可 取消する                                                        |                         |                |                    |                    | Google                           |
|                                                                                                    |                                                                                |                         |                |                    |                    | c 志免町立町民図書館                      |
|                                                                                                    |                                                                                |                         |                |                    |                    | ▲ 🔁 🕩 🛞 10:23<br>2022/06/03      |

取り置きの連絡した日、受取期限などが確認できます。

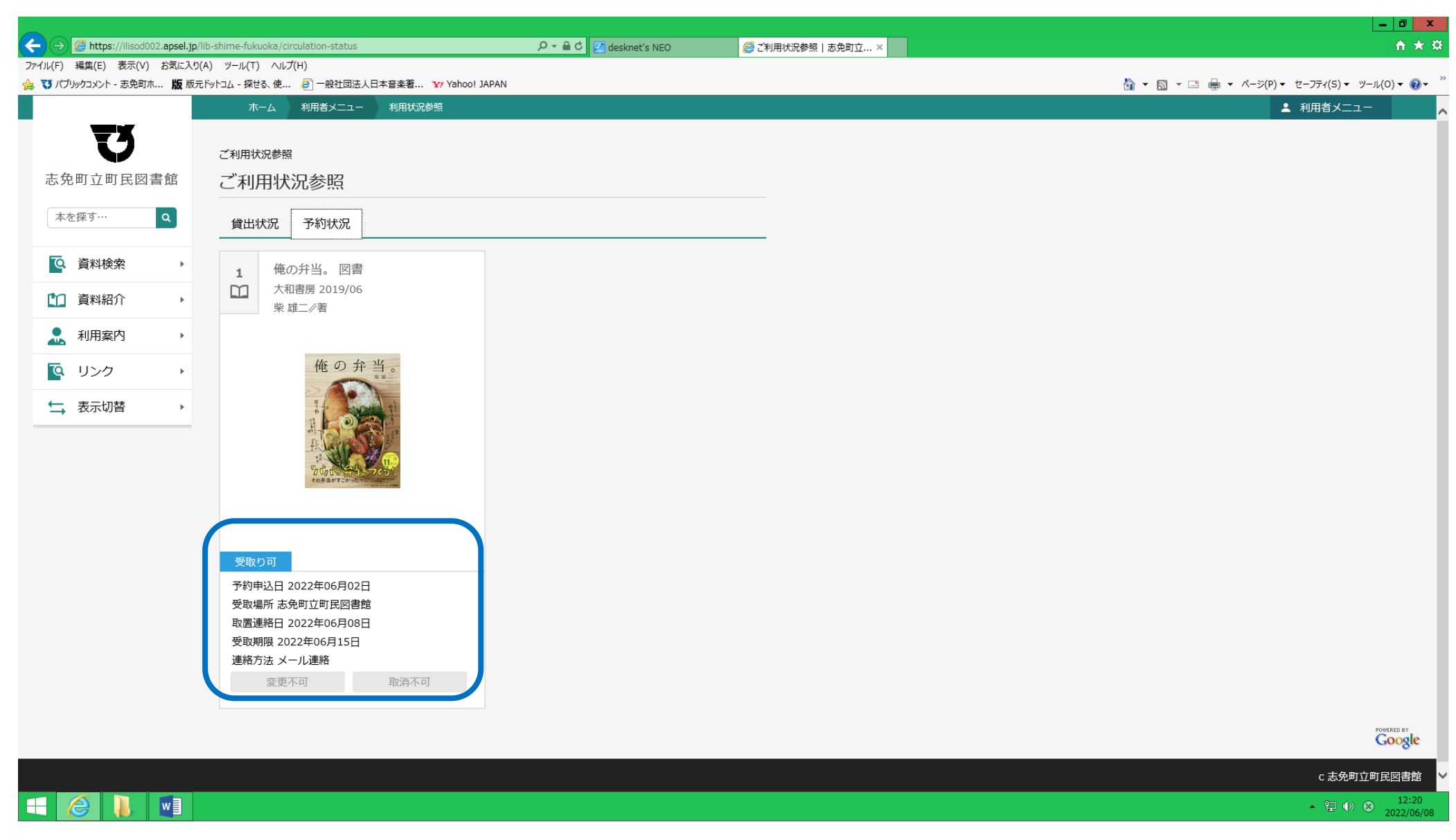

予約図書の取り置きが出来ている場合は上の写真の青い線で囲んだように取置連絡日、受取期限が記載されますのでご確認いただければと思います。